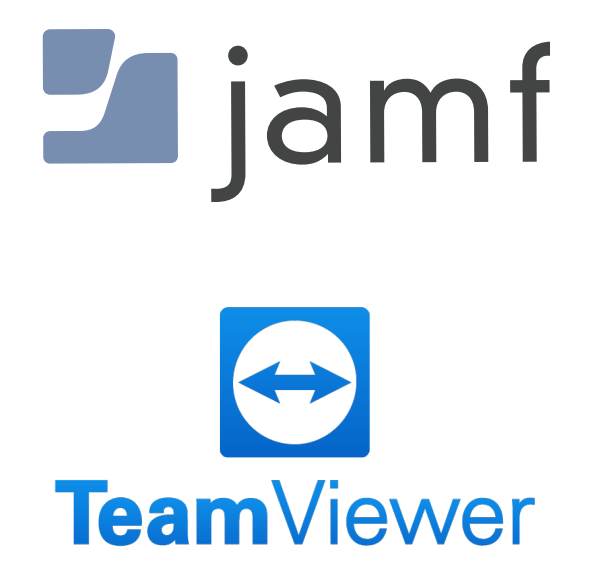

How to Install TeamViewer Host with Jamf Pro

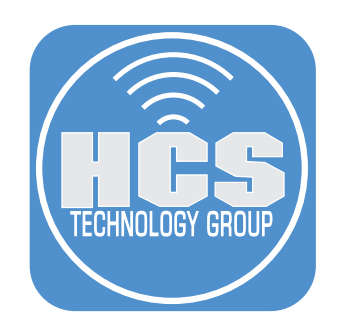

## Contents

| Section 1: Configuring a TeamViewer Host Package                      | 4    |
|-----------------------------------------------------------------------|------|
| Section 2: Creating a Custom TeamViewer Host Package                  | 8    |
| Section 3: Deploying TeamViewer Host with Jamf Pro                    | . 13 |
| Section 4: Create a Privacy Preferences Policy Control (PPPC) Profile | . 21 |
| Section 5: Installing TeamViewer Host on a Mac Computer               | .24  |

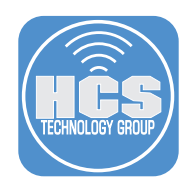

## Section 1: Configuring a TeamViewer Host Package

In this section we will configure a custom TeamViewer Host Package that will automatically add a computer to a group in TeamViewer. To follow along with this section you will need administrative access to your TeamViewer management console.

NOTE: Be sure to sign in with an account that owns the group you want to add your computers to. If you sign into the TeamViewer Management Console and you don't see any groups in the Groups section, you are not using the correct account.

1. In a web browser, go to https://login.teamviewer.com.

2. Enter your TeamViewer Administration account.

3. Click Sign In.

| Sign In                                                   |  |
|-----------------------------------------------------------|--|
| Email<br> applesed@hcsonline.com<br>Password<br>••••••••• |  |
| C Keep me signed in Sign In Formel password?              |  |
| New to TeamViewer?<br>Sign Up                             |  |
|                                                           |  |

4. In the groups section, notice there are several groups that show up for HCS. If you don't see any groups in the list then you are not using the correct TeamViewer account.

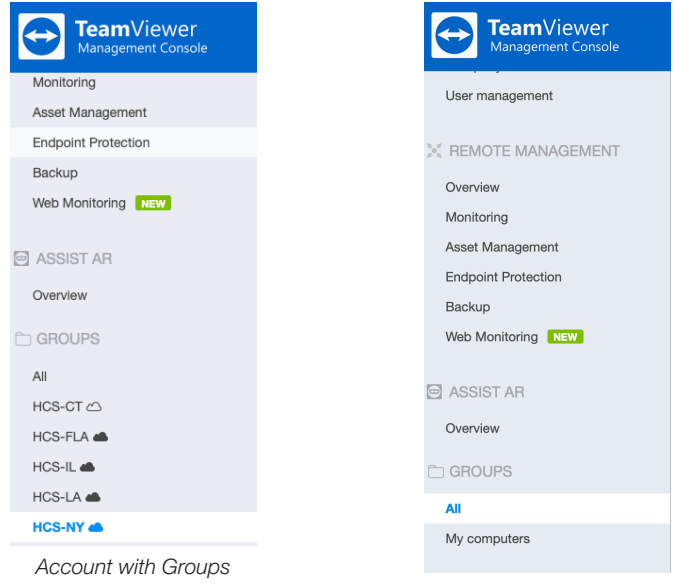

Account with no Groups

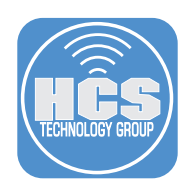

5. In the Home section, click Design & Deploy.

6. Select the Custom Modules tab, then select PKG (Host & Full client for macOS) from the Download Installer Menu.

| TeamViewer<br>Management Console |             |                                           |          | I Tell us what you      | think HCS Tech<br>Corporate + | nology Group<br>Meeting Crew | 21 |
|----------------------------------|-------------|-------------------------------------------|----------|-------------------------|-------------------------------|------------------------------|----|
| G HOME                           | Design &    | Deploy                                    |          |                         |                               |                              |    |
| Design & Deploy                  | CUSTOM N    | IODULES                                   | POLICIES |                         |                               |                              |    |
| Service queue<br>Scripts         |             | Download installer                        |          |                         |                               |                              |    |
|                                  |             | MSI 64bit (Full<br>Client for<br>Windows) | Nodule   | c                       | Dwner                         |                              |    |
| User management                  | Search      | MSI 32bit (Host &<br>Full Client for      | All      | •                       | All                           | •                            |    |
|                                  | NAME 🗘      | PKG (Host & Full                          | ) JLE 🗘  |                         | LAST UPDATE 🖡                 | UPDATED BY                   |    |
| REMOTE MANAGEMENT                | HCS Support | Client for macOS)                         | 51       | HCS Technology<br>Group | 07/13/2022 5:18 PM            | HCS Technology<br>Group      |    |
| Overview                         | Keith Test  | Ho                                        | st       | HCS Technology<br>Group | 07/05/2022 6:08 PM            | HCC Technology<br>Group      | _  |

7. Confirm a folder named TeamViewer\_PKG in your downloads folder. We will use this in a later step.

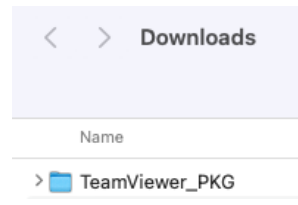

## 8. Click Add (+)

9. Select Host.

| TeamViewer<br>Management Console |                                        |          | 🗐 Tell us what you      | think HCS Technic<br>Corporate + M | blogy Group<br>Iteeting Crew | 21 |
|----------------------------------|----------------------------------------|----------|-------------------------|------------------------------------|------------------------------|----|
| ි HOME                           | Design & Deploy                        |          |                         |                                    |                              |    |
| Design & Deploy                  | CUSTOM MODULES                         | POLICIES |                         |                                    |                              |    |
| Service queue                    | + - Download ins                       | taller 👻 |                         |                                    |                              |    |
| HCS TECHNOLOGY GROUP             | Android Host<br>Full Client<br>Host    | Module   | 0                       | wner                               |                              |    |
| User management                  | Assist AR<br>QuickJoin<br>QuickSupport | MODULE - | OWNER 🗧                 | LAST UPDATE 🗘                      |                              |    |
| REMOTE MANAGEMENT                | Android<br>QuickSupport                | Host     | HCS Technology<br>Group | 07/13/2022 5:18 PM                 | HCS Technology<br>Group      |    |
| Overview                         | Keith Test                             | Host     | HCS Technology<br>Group | 07/05/2022 6:08 PM                 | HCS Technology<br>Group      |    |

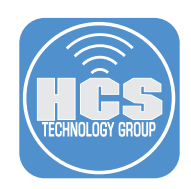

- 10. You can customize the host package to your needs. This guide will customize the Title and Logo as shown on the left side of the picture below. Configure the host settings:
  - A. Click the Title Icon and enter a title for your host.
  - B. Click the Logo icon and select your logo.
  - C. Text, Text Color, and Background Color are optional.
  - D. Name: Enter a name, this guide will use HCS Support.
  - E. Automatically add users to a group in your contacts List: Enabled
  - F. Select a group from the menu. This guide will use HCS-NY
  - G. TeamViewer Policy: Select Inherit from group
  - H. Allow account assignment: Enabled
  - I. Allow customer to initiate a service case: Enabled
  - J. Select a group from the dropdown menu. This guide will use HCS-NY
  - K. Default Assignee: Select an account that owns the group that you want the computer to go into. This guide will use HCS Technology Group.
  - L. Click Save

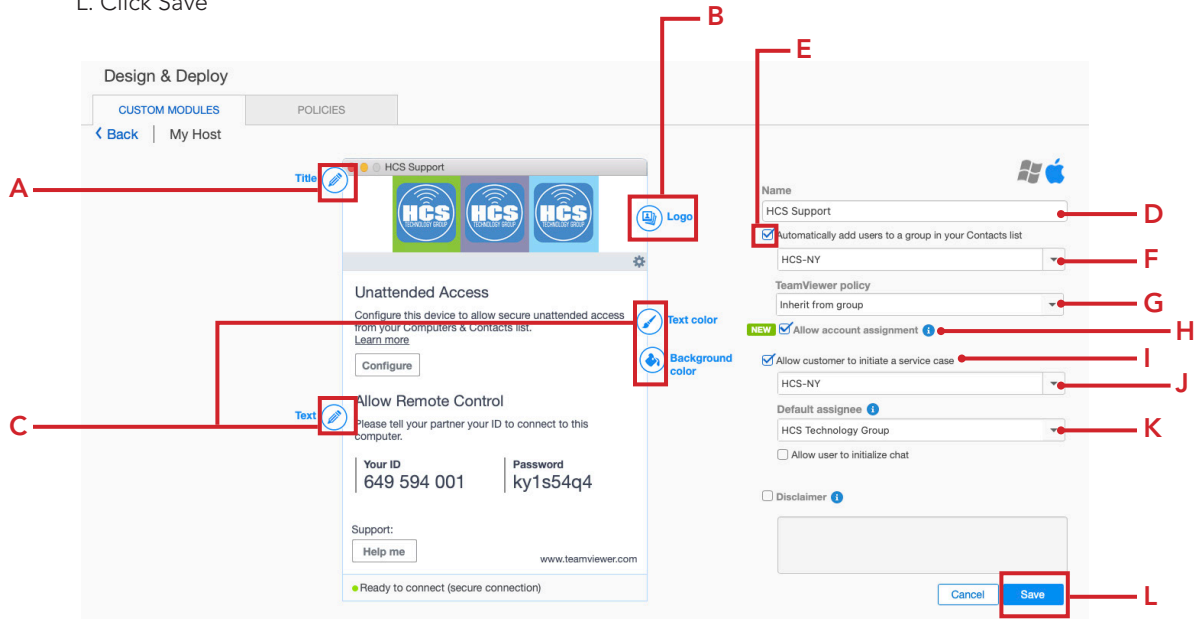

11. Copy the token listed below to a text document. Click OK when done.

| Your permanent link                            | ×  |
|------------------------------------------------|----|
| Share this link to run your customized module. |    |
| https://get.teamviewer.com                     |    |
| Use this token for your account assignment.    |    |
| 16                                             |    |
|                                                | ок |

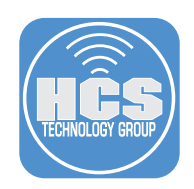

12. Paste the token into a text document and save it. Name the file API Token. We will need this later.

| • • •           |        |   | 🔓 API Token |     |     |       |   |   |
|-----------------|--------|---|-------------|-----|-----|-------|---|---|
| Helvetica Ne \$ | Medium | ٥ | 14          | *   |     | ×     | в | I |
|                 |        |   |             |     | API | Token |   |   |
| 0 1             | 2      |   | 3           | • • |     | 4     |   |   |
| API Token:      |        |   |             |     |     |       |   |   |
| 1(              |        |   |             |     |     |       |   |   |

13. If all went well, you should see your new host created below. Sign out of the TeamViewer management console.

| Design & Deploy        |                 |              |                      |                     |                      |
|------------------------|-----------------|--------------|----------------------|---------------------|----------------------|
| CUSTOM MODULES         | POLICIES        |              |                      |                     |                      |
| +     Download Install | Module<br>Q All | Owner<br>All | •                    |                     |                      |
| NAME 🗘                 |                 | MODULE       | OWNER 🗘              | LAST UPDATE 🗘       | UPDATED BY 🗘         |
| HCS Support            |                 | Host         | HCS Technology Group | 07/06/2022 10:56 AM | HCS Technology Group |

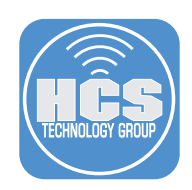

## Section 2: Creating a Custom TeamViewer Host Package

In this section we will configure a custom TeamViewer Host package that will automatically add a computer to a group in TeamViewer. To follow along with this section, you will need the following:

- Jamf Composer
- A choices xml file to silently install the TeamViewer Host package. You can download a pre-configured choices.xml file from: https://github.com/HCSTech/Files/blob/main/HCS%20TeamVeiwer%20Files.zip

1. Confirm you have the following items in your Downloads folder:

- HCS TeamViewer Files
- TeamViewer\_PKG

| < > Downloads                           |
|-----------------------------------------|
| Name                                    |
| HCS TeamVeiwer Files     TeamViewer_PKG |

2. In the Applications folder, Open Composer located in the Jamf Pro folder.

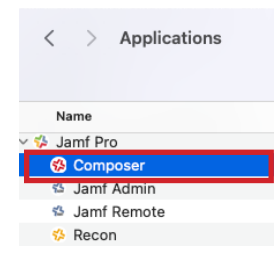

Confirm Composer opens and you're presented with the screen below.
 Click Cancel.

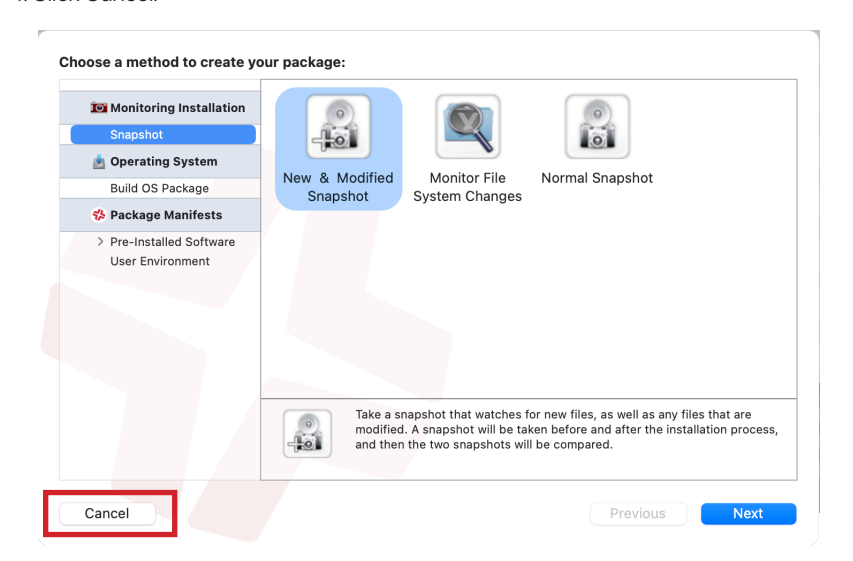

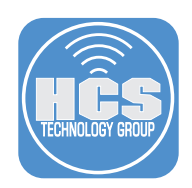

5. From the Finder select the Go menu then select Go To Folder.

| Go         | Window Help                 |               |
|------------|-----------------------------|---------------|
| Bac        | k                           | € [           |
| For        | ward                        | ₩]            |
| Sele       | ect Startup Disk on Desktop | <b>҈н Ж</b> М |
| 0          | Recents                     | 순 ೫ F         |
| $\square$  | Documents                   | <b>☆</b> ₩0   |
|            | Desktop                     | ΩжС           |
| ٩          | Downloads                   | \T ₩ L        |
| ŵ          | Home                        | ☆≋⊢           |
|            | Computer                    | 企業(           |
| P          | AirDrop                     | ΰжF           |
| ۲          | Network                     | Ω ℋ K         |
| $\bigcirc$ | iCloud Drive                | 合光            |
| Ē          | Shared                      | 合光の           |
| д          | Applications                | άжΑ           |
| %          | Utilities                   | 企業し           |
| tos        | Box                         |               |
| Rec        | ent Folders                 | >             |
| Go         | to Folder                   | <b>☆</b> ₩ G  |
| Con        | nect to Server              | ЖK            |

6. Enter tmp, then select private>tmp and press the return key. When the tmp folder opens, leave it open and move it to the left side of your screen.

| tmp                  | 8 |
|----------------------|---|
| Recents              |   |
| private → <b>tmp</b> |   |
|                      |   |
|                      |   |
|                      |   |
|                      |   |

7. Open your Downloads folder and move it to the right of the tmp folder so the two folders are side by side. Open the HCS TeamViewer Files folder and select the choices.xml file. Hold the option key and drag the choices.xml file to the tmp folder on the left. This makes a copy of the file in the tmp folder.

| < > tmp                               | S.  |         | 🗧 🔴 💼 Downloads       |                   |                         |  |  |  |
|---------------------------------------|-----|---------|-----------------------|-------------------|-------------------------|--|--|--|
| , , , , , , , , , , , , , , , , , , , |     |         | 1                     | of 4 selected, 47 | 78.21 GB available      |  |  |  |
|                                       | tmp | +       |                       | Down              | loads                   |  |  |  |
| Name                                  |     | Date Mo | Name                  | ^                 | Date Modified           |  |  |  |
| choices.xml                           |     | Jun 24, | 📮 HCS TeamVeiwer File | s                 | Jul 6, 2022 at 11:41 AM |  |  |  |
|                                       |     |         | assign_teamviewer     | r.sh              | Jul 6, 2022 at 11:41 AM |  |  |  |
|                                       |     |         | 📄 choices.xml         |                   | Jun 24, 2022 at 8:29 AM |  |  |  |
|                                       |     | >       | 📄 TeamViewer_PKG      |                   | Jul 5, 2022 at 12:53 PM |  |  |  |
|                                       |     |         |                       |                   |                         |  |  |  |

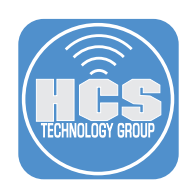

| Composer 10.39.1 |               | 🚫 💝        | 1º           |              | Q Search |        |   |
|------------------|---------------|------------|--------------|--------------|----------|--------|---|
|                  |               | Delete New | Build as DMG | Build as PKG |          | Search |   |
| SOURCES          | ✓ ■ private   |            |              |              |          |        |   |
| > 🥪 choices.xml  | ~ <b></b> tmp |            |              |              |          |        |   |
| DADIA DES        | 🔹 choices.xm  | il         |              |              |          |        |   |
| PACKAGES         |               |            |              |              |          |        |   |
|                  |               |            |              |              |          |        |   |
|                  |               |            |              |              |          |        |   |
|                  |               |            |              |              |          |        |   |
|                  |               |            |              |              |          |        |   |
|                  |               |            |              |              |          |        |   |
|                  |               |            |              |              |          |        |   |
|                  |               |            |              |              |          |        |   |
|                  |               |            |              |              |          |        |   |
|                  |               |            |              |              |          |        |   |
|                  |               |            |              |              |          |        |   |
|                  |               |            |              |              |          |        | _ |
|                  |               |            |              | _            |          | RWX    |   |
|                  |               |            |              |              |          |        |   |
|                  |               |            |              |              | \$       |        |   |
|                  | Nothing S     |            |              |              |          |        |   |
|                  | Nothing S     |            |              |              |          |        |   |

8. Drag the choices.xml file from the tmp folder to the Sources section of Jamf Composer.

9. Go to your Downloads folder and open the TeamViewer\_PKG folder.

10. Select the TeamViewer\_Host.pkg.

| • • •                   | 🚞 Downloads                       |
|-------------------------|-----------------------------------|
| 1 of 7                  | selected, 478.07 GB available     |
|                         | Downloads                         |
| Name                    | <ul> <li>Date Modified</li> </ul> |
| ✓                       | Jul 6, 2022 at 11:41 AM           |
| assign_teamviewer.sh    | Jul 6, 2022 at 11:41 AM           |
| choices xml             | Jun 24, 2022 at 8:29 AM           |
| 🔾 —— 🗸 📄 TeamViewer_PKG | Jul 5, 2022 at 12:53 PM           |
| LicenseAgreement.rtf    | Jun 23, 2022 at 9:35 AM           |
| TeamViewer Full pkg     | lup 22, 2022 at 0:25 AM           |
| O 😴 TeamViewer_Host.pkg | Jun 23, 2022 at 9:35 AM           |

11. Drag the TeamViewer\_Host.pkg from your Downloads folder into the tmp folder in Composer.

| • • • Composer 10.39.1       |                                                 | Oelete New         | Build as DMG                  | Build as PKG          | Q Search | Search                                                                                                    |   |
|------------------------------|-------------------------------------------------|--------------------|-------------------------------|-----------------------|----------|----------------------------------------------------------------------------------------------------|---|
| SOURCES Choices.xml PACKAGES | private     mp     Group     Group     FeamViev | ml<br>ver_Host.pkg |                               |                       |          |                                                                                                    |   |
|                              |                                                 | mp                 | Owner:<br>Group:<br>Everyone: | root (0)<br>wheel (0) | <b>C</b> | R         W         X           V         V         V           V         V         V           V         V         V           Mode:         1777 | œ |

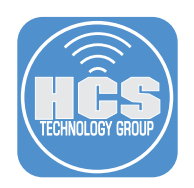

12. In the Sources section of Composer, select choices.xml then Control-click on choices.xml.13. Select Rename choices.xml from the menu.

| 10   | SOURCES       |                              |
|------|---------------|------------------------------|
| 12   | > Schoices.xn | Reveal in Finder             |
|      | PACKAGES      | Build as DMG<br>Build as PKG |
| 13 — |               | Rename choices.xml           |
|      |               | Delete choices.xml           |
|      |               |                              |
|      |               |                              |
|      |               |                              |
|      |               |                              |
|      |               |                              |
|      |               |                              |
|      |               |                              |

14. Rename the package to "TeamViewer\_Host\_15\_with\_choices".

15. Build as PKG from the Composer menu bar.

NOTE: Version 15 was the latest version of TeamViewer Host at the time of this writing. Adjust the version to your needs.

|                                 |              | Delete New  | Build as DMG Bu | ild as PKG |   | Search | ı |  |
|---------------------------------|--------------|-------------|-----------------|------------|---|--------|---|--|
| SOURCES                         | ✓            |             |                 |            |   |        |   |  |
| TeamViewer_Host_15_with_choices | ∨ 🚞 tmp      |             |                 |            |   |        |   |  |
| DACKAGES                        | 🐇 choices.xn | h           |                 |            |   |        |   |  |
| PACKAGES                        | SeamViewe    | er_Host.pkg |                 |            |   |        |   |  |
|                                 |              |             |                 |            |   |        |   |  |
|                                 |              |             |                 |            |   |        |   |  |
|                                 |              |             |                 |            |   |        |   |  |
|                                 |              |             |                 |            |   |        |   |  |
|                                 |              |             |                 |            |   |        |   |  |
|                                 |              |             |                 |            |   |        |   |  |
|                                 |              |             |                 |            |   |        |   |  |
|                                 |              |             |                 |            |   |        |   |  |
|                                 |              |             |                 |            |   |        |   |  |
|                                 |              |             |                 |            |   |        |   |  |
|                                 |              |             |                 |            |   |        |   |  |
|                                 |              |             |                 |            |   |        |   |  |
|                                 |              |             |                 | _          | _ | _      | _ |  |
|                                 |              |             |                 | _          | _ | RW     |   |  |
|                                 |              |             | Owner:          | oot (0)    | 0 |        |   |  |
|                                 |              |             | Group: 🚺        | vheel (0)  | 0 |        |   |  |
|                                 |              |             |                 |            |   |        |   |  |
|                                 |              |             |                 |            |   |        |   |  |

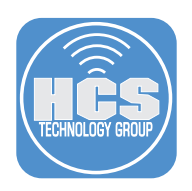

### 15. Save the package to your Desktop.

| $\langle \rangle \equiv \bullet$ | Desktop | 0    | Q Search   |   |
|----------------------------------|---------|------|------------|---|
| Name                             | Size    | Kind | Date Added | ~ |

| New Folder | Cancel | Save |
|------------|--------|------|
| New Folder | Cancer | Save |

14. If all went well, the package was created and is located on your Desktop. Leave the package on your Desktop. We will need it in a later section of this guide.

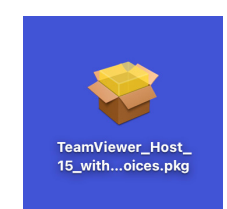

This completes this section.

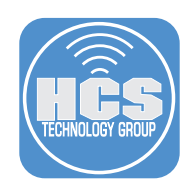

## Section 3: Deploying TeamViewer Host with Jamf Pro

This section will guide you through uploading the TeamViewer Host package to your Jamf Pro server and creating a policy and script for installing TeamViewer Host. To follow along with this section, you will need the following:

- Administrative access to your Jamf Pro server.
- The TeamViewer Host package created in section 2 of this guide. This file should be on your Desktop.
- The assign\_teamviewer.sh script that was downloaded in section 2 of this guide. This file should be located in your Downloads folder in a folder named HCS TeamViewer Files.
- 1. Open a web browser of your choosing and log in to your Jamf Pro server with administrative credentials.

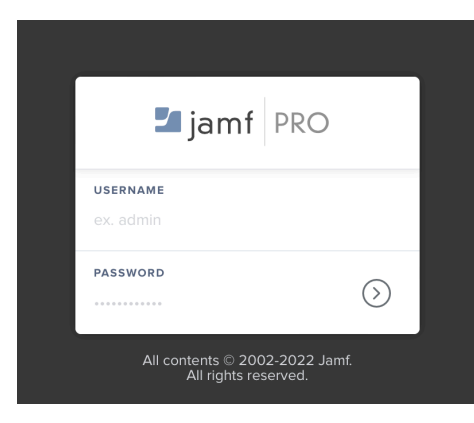

- 2. Click Settings (③) in top right corner.
- 3. Click on Computer Management.
- 4. Click Packages.

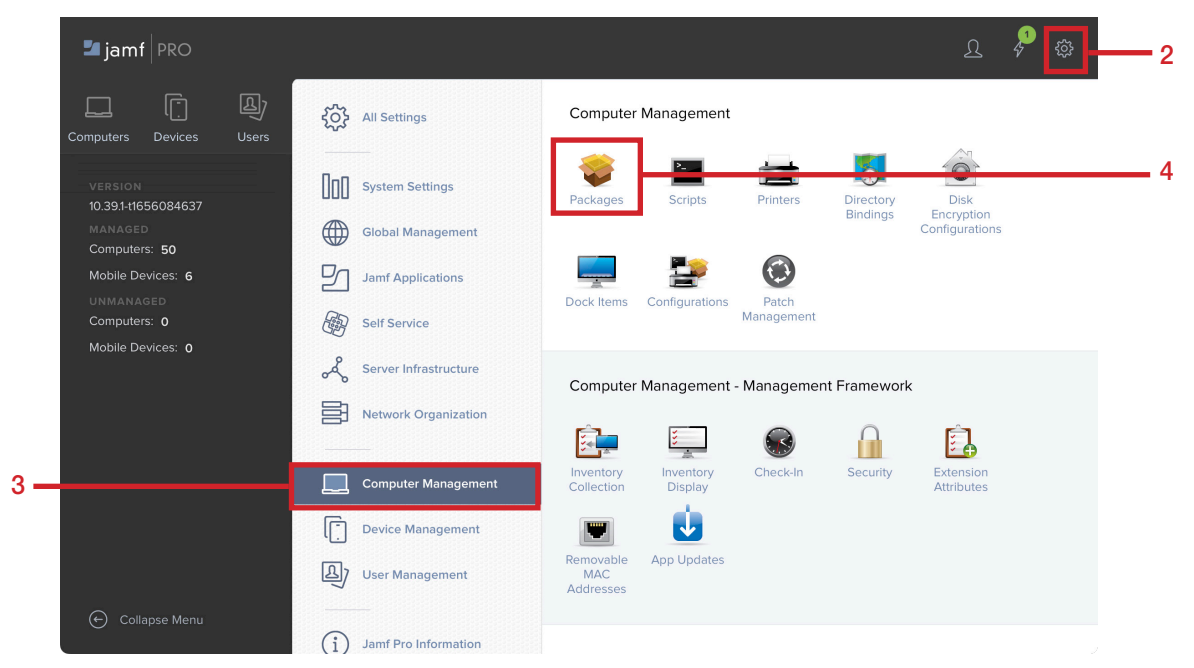

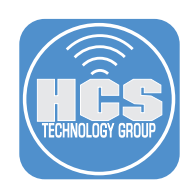

## 5. Click New.

| 🗖 jamf   PRG                | 0         |                                              | ይ | <b>2</b> |   |
|-----------------------------|-----------|----------------------------------------------|---|----------|---|
| Computers Devi              | ces Users | Settings : Computer Management<br>← Packages |   |          |   |
| VERSION<br>10.39.1-t1656084 | 1637      |                                              | ( | + Ne     | w |

#### 6. Enter the following:

A. Display Name: TeamViewer\_Host\_15\_with\_choices.pkg

- B. Category: Select a category. This guide will use Remote Support
- C. Filename: Click Choose File.

NOTE: Version 15 was the latest version of TeamViewer Host at the time of this writing. Adjust the version to your needs.

| General          | Options         | Limitatio     | ns              |                 |              |           |  |  |
|------------------|-----------------|---------------|-----------------|-----------------|--------------|-----------|--|--|
| Display Name     | isplay name f   | for the packa | ge              |                 |              |           |  |  |
| TeamViewer_H     | ost_15_with     | n_choices.p   | kg              |                 |              |           |  |  |
| Category Categ   | ory to add the  | e package to  |                 |                 |              |           |  |  |
| Remote Suppo     | t               | •             |                 |                 |              |           |  |  |
| Filename Filena  | ne of the pac   | kage on the   | distribution po | int (e.g. "MyPa | ckage.pkg")  |           |  |  |
| Manifest File    |                 |               |                 |                 |              |           |  |  |
| Upload Manif     | est File        |               |                 |                 |              |           |  |  |
|                  | a diambay da d  |               | ator when the   | nackage is der  | ploved or ur | installed |  |  |
| Info Information | to display to i | the administr | ator when the   | puckage is act  |              |           |  |  |

7. Navigate to your Desktop and select TeamViewer\_Host\_15\_with\_choices.pkg.8. Click Upload.

|    | Choose Files to Uplo                    | bad  |         |                |   |
|----|-----------------------------------------|------|---------|----------------|---|
|    | < > 🗮 🗸 📅 🗸 🛅 Desktop                   | ٢    | Q Searc | h              |   |
|    | Name                                    | Size |         | Kind           |   |
| 7— | 🌯 🤓 TeamViewer_Host_15_with_choices.pkg |      | 52.3 MB | Installeackage |   |
|    |                                         |      |         |                |   |
|    |                                         |      | Cancel  | Upload         | 8 |

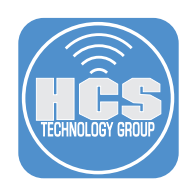

### 9. Click Save.

| General       Options       Limitations         Display Name       Display name for the package         TeamViewer_Host_15_with_choices.pkg         Category       Category to add the package to         Remote Support           Filename       Filename of the package on the distribution point (e.g. "MyPackage.pkg")         Choose File       TeamViewer_Host_15_with_choices.pkg         Manifest File           Upload Manifest File           Info       Information to display to the administrator when the package is deployed or units |             |
|----------------------------------------------------------------------------------------------------|-------------|
| Display Name Display name for the package<br>TeamViewer_Host_15_with_choices.pkg<br>Category Category to add the package to<br>Remote Support •<br>Filename Filename of the package on the distribution point (e.g. "MyPackage.pkg")<br>Choose File TeamViewer_Host_15_with_choices.pkg<br>Manifest File<br>Upload Manifest File                                                                                                    |             |
| TeamViewer_Host_15_with_choices.pkg Category Category to add the package to Remote Support Filename Filename of the package on the distribution point (e.g. "MyPackage.pkg") Choose File TeamViewer_Host_15_with_choices.pkg Manifest File Upload Manifest File Infor Information to display to the administrator when the package is deployed or unins                                                                                                    |             |
| Category Category to add the package to          Remote Support           Filename       Filename of the package on the distribution point (e.g. "MyPackage.pkg")         Choose File       TeamViewer_Host_15_with_choices.pkg         Manifest File          Upload Manifest File          Info       Information to display to the administrator when the package is deployed or unins                                                                                                    |             |
| Remote Support         Filename         Filename         Filename         Filename         TeamViewer_Host_15_with_choices.pkg         Manifest File         Upload Manifest File         Info         Information to display to the administrator when the package is deployed or uninstrator                                                                                                    |             |
| Filename Filename of the package on the distribution point (e.g. "MyPackage.pkg") Choose File TeamViewer_Host_15_with_choices.pkg Manifest File Upload Manifest File Infor Information to display to the administrator when the package is deployed or unins                                                                                                    |             |
|                                                                                                    | stalled     |
|                                                                                                    |             |
| Notes Notes to display about the package (e.g. who built it and when it was built)                                                                                                    | Cancel Save |

- 10. Click Settings (③) in top right corner.
- 11. Click on Computer Management.
- 12. Click Scripts.

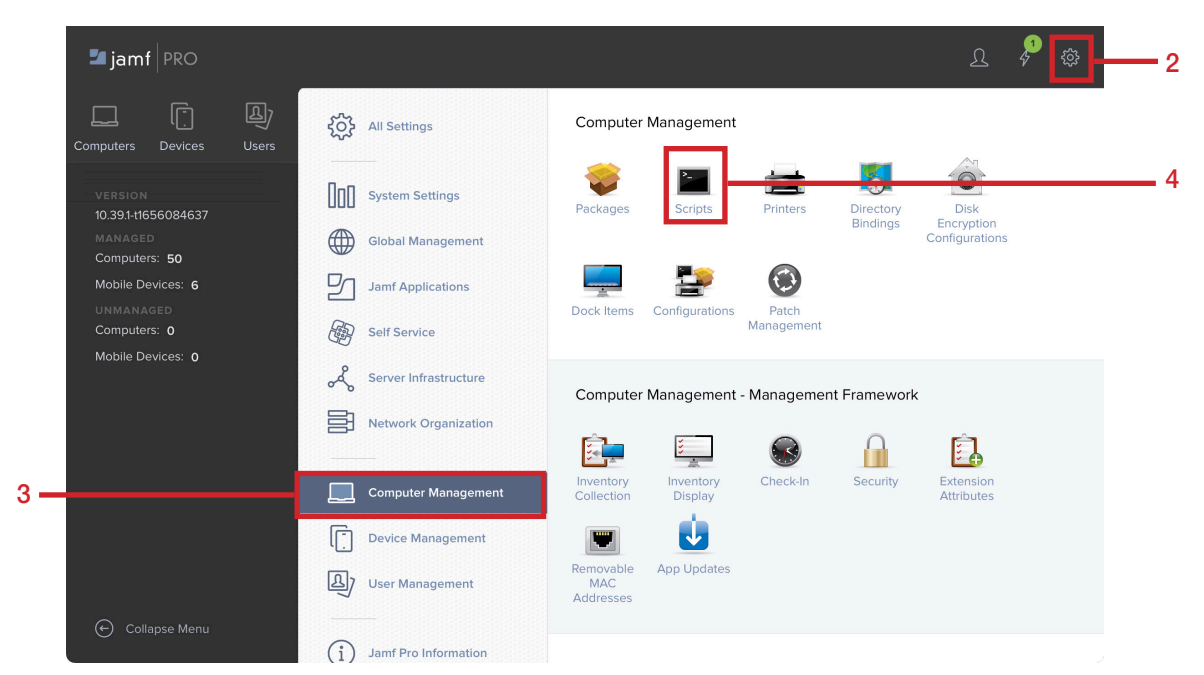

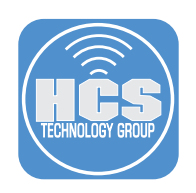

#### 13. Click New.

|      | Jamf PRO                                                                                                    | र   | 2 <mark>1</mark> | ¢; |
|------|----------------------------------------------------------------------------------------------------|-----|------------------|----|
| c    | Image: Computers     Image: Computer Management       omputers     Devices       Users     Users                                                                |     | +<br>Ne          | w  |
|      | VERSION $Q$ Search $\leftarrow$ 1 $\rightarrow$ 1-11 of 11                                                                                                    |     | []               | \$ |
| 14.E | Enter the following:<br>A. Display Name: Assign TeamViewer<br>B. Category: Select a category of your choosing. This guide will use Scripts.<br>C. Click Script. |     |                  |    |
|      | Settings : Computer Management > Scripts                                                                                                    |     |                  |    |
|      | ← Teamviewer Custom Installer                                                                                                    | — c |                  |    |
|      | General Script Options Limitations                                                                                                    |     |                  |    |
|      | Display Name Display name for the script                                                                                                    |     |                  |    |
| Α    | Assign TeamViewer                                                                                                    |     |                  |    |
|      | Required                                                                                                    |     |                  |    |
|      | Category Category to add the script to                                                                                                    |     |                  |    |
| В—   | Scripts ~                                                                                                    |     |                  |    |
|      | Information Information to display to the administrator when the script is run                                                                                  |     |                  |    |
|      |                                                                                                    |     |                  |    |
|      |                                                                                                    |     |                  |    |

15. Open the assign\_teamviewer.sh script you downloaded in an earlier step. Copy the contents of the script and paste into the body of the Script tab in Jamf Pro.

| Settings $\leftarrow$ Te             | : Computer Management > Scripts mamviewer Custom Installer                                                                                                    |
|--------------------------------------|----------------------------------------------------------------------------------------------------|
| General                              | Script Options Limitations                                                                                                    |
| Mode<br>Default                      | Theme<br>Contraction Contraction |
| 1<br>2<br>3<br>4<br>5<br>6<br>7      | <pre>#!/bin/bash # Install TeamViewer Silent /usr/sbin/installer -applyChoiceChangesXML /private/tmp/choices.xml -pkg /private/tmp/TeamViewer_Host.pkg -target / # Wait for TeamViewer to start /bin/sleep 60</pre>                                                                                                    |
| 8<br>9<br>10<br>11<br>12<br>13<br>14 | # Assign TeamViewer<br>/Applications/TeamViewerHost.app/Contents/Helpers/TeamViewer_Assignment -api-token "\$4" -group "\$5" -grant-easy-access -reassign<br># Restrict Changes to Admin users only<br>/usr/bin/defaults write /Library/Preferences/com.teamviewer.teamviewer.preferences.plist Security_Adminrights -integer 1                                                                                                    |

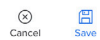

| TECHNOLOGY GROUP |
|------------------|
|                  |

| 16. Click C<br>A. Pri<br>B. Paı<br>C. Pa<br>D. Cli | )ptions a<br>ority: Aft<br>rameter<br>rameter<br>ck Save. | and ente<br>ter<br>4: API T<br>5: Grou | r the following:<br>oken<br>Ip Name | :               |                     |                      |                   |               |           |   |
|----------------------------------------------------|-----------------------------------------------------------|----------------------------------------|-------------------------------------|-----------------|---------------------|----------------------|-------------------|---------------|-----------|---|
| Settings<br>← Te                                   | : : Comput                                                | er Manage<br><b>ver Cus</b>            | ement > Scripts                     |                 |                     |                      |                   |               |           |   |
| General                                            | Script                                                    | Options                                | Limitations                         |                 |                     |                      |                   |               |           |   |
| Priority F<br>After<br>Param                       | Priority to use                                           | e for running                          | , the script in relation to         | o other actions | 1 through 3 are pre | defined as mount poi | nt, computer name | , and usernan | ne        |   |
| Paramete                                           | er 4                                                      |                                        |                                     |                 |                     |                      |                   |               |           |   |
| API Tok                                            | ken                                                       |                                        |                                     |                 |                     |                      |                   |               |           | ] |
| Paramete                                           | er 5                                                      |                                        |                                     |                 |                     |                      |                   |               |           | _ |
| Group                                              |                                                           |                                        |                                     |                 |                     |                      |                   |               |           |   |
| Paramete                                           | er 6                                                      |                                        |                                     |                 |                     |                      |                   | (X)<br>Cancel | E<br>Save |   |
|                                                    |                                                           |                                        |                                     |                 |                     |                      |                   |               |           |   |

- 17. Click Computers.
- 18. Click Policies.
- 19. Click New.

|      | 🗖 jamf   PRO            |                                                     |                     | L 🔑 🕸       |          |
|------|-------------------------|-----------------------------------------------------|---------------------|-------------|----------|
| 17 — | Computers Devices Users | Computers<br>Policies                               |                     |             | <u> </u> |
|      | INVENTORY               | <ul> <li>Q Filter Pc</li> <li>1-47 of 47</li> </ul> |                     | + New := 88 |          |
|      | Search Inventory        | NAME                                                | A FREQUENCY TRIGGER | SCOPE       |          |
|      | Licensed Software       |                                                     |                     |             |          |
| 18 — | Policies                |                                                     |                     |             |          |

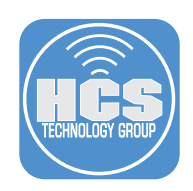

#### 20. Select General, then enter the following:

- A. Display Name: Install TeamViewer Host
- B. Category: Select a category of your choosing. This guide will use Remote Support.
- C. Trigger: Set to your needs. This guide will use Recurring Check-in
- D. Execution Frequency: Set to your needs. This guide will use Once per Computer
- E. Select the Packages Payload.

| 0       | ptions Scope Self Service             | User Interaction                                                                                                    |
|---------|---------------------------------------|----------------------------------------------------------------------------------------------------|
| [ ]     | General                               | General                                                                                                    |
|         | Packages<br>0 Packages                | Display Name Display name for the policy Install TeamViewer Host                                                                                                    |
| (0)     | Software Updates<br>Not Configured    | Enabled                                                                                                    |
|         | Scripts<br>1 Script                   | Category Category to add the policy to Remote Support                                                                                                    |
| 台       | Printers<br>0 Printers                | Trigger Event(s) to use to initiate the policy Startup                                                                                                    |
| Ô       | Disk Encryption<br>Not Configured     | When a computer starts up. A startup script that checks for policies must be configured in Jamf Pro for this to work  Iogin When a user logs in to a computer. A login event that checks for policies must be configured in Jamf Pro for this to work |
| <b></b> | Dock Items<br>0 Dock Items            | Network State Change<br>When a computer's network state changes (e.g., when the network connection changes, when the computer name changes, when the IP address<br>changes)                                                                           |
| 1       | Local Accounts<br>0 Accounts          | Enrollment Complete Immediately after a computer completes the enrollment process                                                                                                    |
|         | Management Accounts<br>Not Configured | Recurring Check-in     At the recurring check-in frequency configured in Jamf Pro     Custom                                                                                                    |
|         | Directory Bindings                    | At a custom event                                                                                                    |

## 21. Click Configure.

| 0        | ptions Scope                       | Self Service | User Interaction |                                                                                     |
|----------|------------------------------------|--------------|------------------|-------------------------------------------------------------------------------------|
| [8]      | General                            |              |                  |                                                                                     |
| Ş        | Packages<br>0 Packages             | >            |                  |                                                                                     |
| (@)      | Software Updates<br>Not Configured |              |                  |                                                                                     |
| ۶.       | Scripts<br>1 Script                |              |                  |                                                                                     |
| Ħ        | Printers<br>0 Printers             |              |                  | Configure Packages Use this section to install, cache, and uninstall packages. Also |
| Ô        | Disk Encryption<br>Not Configured  |              |                  | use this section to install a single cached package.                                |
| <u> </u> | Dock Items<br>0 Dock Items         |              |                  | Configure                                                                           |

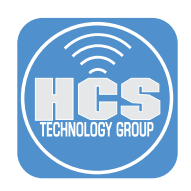

22. Select TeamViewer\_Host\_15\_with\_choices.pkg from the list then click Add.

| TeamViewer_Host_15_with_choices.pkg | Remote Support | Add |
|-------------------------------------|----------------|-----|
|                                     |                |     |

### 23. Configure the following:

A. Distribution Point: Set to your needs. This guide will use the Cloud distribution point B. Action: Install C. Select the Scripts payload.

|    | 0   | ptions Scope                       | Self Service | User Interaction                                                                               |     |
|----|-----|------------------------------------|--------------|------------------------------------------------------------------------------------------------|-----|
|    |     | Packages<br>1 Package              | >            | Packages                                                                                       |     |
|    | (@) | Software Updates<br>Not Configured |              | Distribution Point Distribution point to download the package(s) from Cloud distribution point | _ A |
| c— | ۶.  | Scripts<br>1 Script                |              |                                                                                                |     |
|    | Ħ   | Printers<br>O Printers             |              | IeamViewer_Host_15_with_choices.pkg       Action       Action                                  | F   |
|    | Ó   | Disk Encryption<br>Not Configured  |              | Install                                                                                        |     |

24. Click Configure.

| 0 | ptions Scope                      | Self S | ervice | User Interact | ion |                                                    |
|---|-----------------------------------|--------|--------|---------------|-----|----------------------------------------------------|
|   | Scripts<br>O Scripts              | >      |        |               |     |                                                    |
| đ | Printers<br>0 Printers            |        |        |               |     |                                                    |
|   | Disk Encryption<br>Not Configured |        |        |               |     |                                                    |
| Ţ | Dock Items<br>0 Dock Items        |        |        |               |     | Configure Scripts Use this section to run scripts. |
| 1 | Local Accounts<br>0 Accounts      |        |        |               |     | Configure                                          |

25. Select TeamViewer\_Host\_15\_with\_choices.pkg from the list then click Add.

| Assign TeamViewer | Scripts | Add |
|-------------------|---------|-----|
|-------------------|---------|-----|

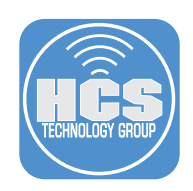

### 26. Configure the following:

- A. Priority: After
- B. API Token: Enter the API Token that was created in section 1 of this guide.
- C. Group: Set to your needs. This guide will use HCS-NY
- D. Click Scope.

NOTE: The group must be configured in your TeamViewer Management Console. This will automatically add a computer to the group in TeamViewer.

| Scripts >                         | Scripts                                                                                                    |            |
|-----------------------------------|----------------------------------------------------------------------------------------------------|------------|
| Printers<br>0 Printers            | Assign TeamViewer                                                                                                  | × +        |
| Disk Encryption<br>Not Configured | Priority Priority to use for running the script in relation to other actions After                                 |            |
| Dock Items<br>0 Dock Items        | Parameter Values<br>Values for script parameters. Parameters 1–3 are predefined as mount point, computer name, and | d username |
| Local Accounts<br>0 Accounts      | API Token 16                                                                                                    |            |
| Accounts<br>Not Configured        | Group<br>HCS-NY                                                                                                    |            |
| Directory Bindings                | Parameter 6                                                                                                    |            |

25. Click Scope and scope to your needs. This guide will scope to All Computers.

#### 26. Click Save.

| Targets                           | Limitations                   | Exclusions |
|-----------------------------------|-------------------------------|------------|
| laigets                           | Limitations                   | Exclusions |
| Target Computers                  | Target Users                  |            |
| Computers to deploy the policy to | Users to deploy the policy to |            |
| All Computers                     | Specific Users 🔹              |            |
|                                   |                               |            |
| Selected Deployment Targets       |                               | (-         |
|                                   |                               |            |
|                                   |                               |            |

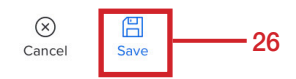

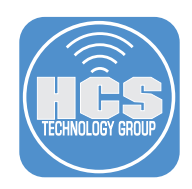

## Section 4: Create a Privacy Preferences Policy Control (PPPC) Profile

In this section we will create a PPPC profile for TeamViewer Host. This will allow us to install TeamViewer Host without being prompted to allow access to All Files, Accessibility, and will allow a standard user to allow access for Screen Recordings. To follow along with this section, you will need the following:

Administrative access to your Jamf Pro server.

#### 1. If necessary, Log into your Jamf Pro server.

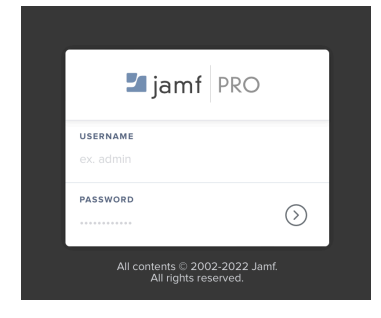

- 2. Click Computers in the top-left corner.
- 3. Click Configuration Profiles.
- 4. Click New.

|     | 🗖 jamf 🛛 PRO                   |                                            | L 🔑 🕸              |   |
|-----|--------------------------------|--------------------------------------------|--------------------|---|
| 2 - | Computers Devices Users        | Computers<br>Configuration Profiles        |                    | 4 |
|     |                                | V         Q. Filter Pr         1- 32 of 32 | + New 🖞 Upload 🗮 🖽 |   |
| 3 – | ଷ୍ପ୍ତି, Configuration Profiles | NAME LOGS COMPLETED PENI                   | DING FAILED SCOPE  |   |

#### 5. In the General section, Configure the following:

- A. Name: TeamViewer Host Allowed Settings
- B. Description: TeamViewer Host Allowed Settings
- C. Category: Select a category of your choosing. This guide will use Remote Support.
- D. Scroll down the left column and Select the Privacy Preferences Policy Control payload.

|                | Computers : Configuration Profil<br>← New macOS Config | les<br>juration Profile                                                           |     |
|----------------|--------------------------------------------------------|-----------------------------------------------------------------------------------|-----|
|                | Options Scope                                          |                                                                                   |     |
|                | @ General                                              | General Name Display name of the profile                                          |     |
|                | Passcode                                               | TeamViewer Host Allowed Settings                                                  | — A |
|                | - Not configured                                       | Description Brief explanation of the content or purpose of the profile            |     |
|                | Retwork<br>Not configured                              | TeamViewer Host Allowed Settings                                                  | — В |
|                | VPN<br>Not configured                                  | Category Category to add the profile to Remote Support                            | — c |
|                | DNS Settings     Not configured                        | Level Level at which to apply the profile                                         |     |
|                | DNS Proxy<br>Not configured                            | Distribution Method Method to use for distributing the profile                    |     |
| D              | Content Caching<br>Not configured                      | Redistribute Profile After Amount of time after which to redistribute the profile |     |
| Scroll<br>Down | Certificate<br>Not configured                          | Never •                                                                           |     |
| column         | Ortificate Transparency<br>Not configured              | S E<br>Cancel Save                                                                |     |
|                |                                                        |                                                                                   |     |

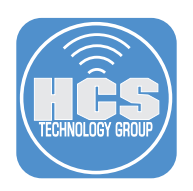

## 6. Click Configure.

| Options Scope                                           |                                                                                                    |
|---------------------------------------------------------|----------------------------------------------------------------------------------------------------|
| Dock<br>Not configured                                  |                                                                                                    |
| Mobility<br>Not configured                              |                                                                                                    |
| Notifications<br>Not configured                         | 😺 Configure Privacy                                                                                                    |
| Printing<br>Not configured                              | Preferences Policy Control<br>Use this section to define access settings for<br>applications and services (macQS 1014 or |
| Parental Controls<br>* Not configured                   | later, User Approved MDM required).                                                                                      |
| Security and Privacy<br>Not configured                  |                                                                                                    |
| Privacy Preferences Policy<br>Control<br>Not configured |                                                                                                    |
| AD Certificate Not configured                           |                                                                                                    |
| Energy Saver                                            | Can                                                                                                    |

#### 7. Configure the following:

```
A. Identifier: com.teamviewer.TeamViewerHost
B. Identifier Type: Bundle ID
C. Code Requirement:
anchor apple generic and identifier "com.teamviewer.TeamViewerHost" and
(certificate leaf[field.1.2.840.113635.100.6.1.9] /* exists */ or certificate
1[field.1.2.840.113635.100.6.2.6] /* exists */ and certificate leaf[fie
Id.1.2.840.113635.100.6.1.13] /* exists */ and certificate leaf[subject.OU] =
H7UGFBUGV6)
D. Chei Made
```

D. Click Add.

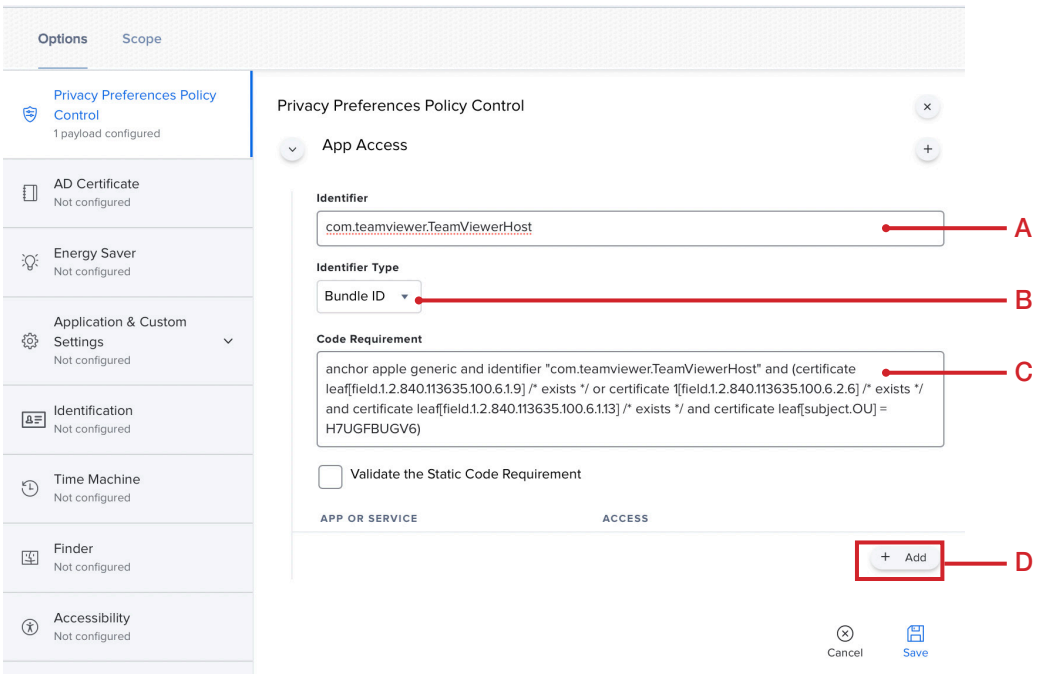

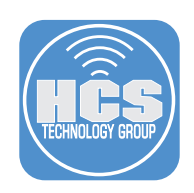

#### 8. Add the following items:

A. SystemPolicyAllFiles: Allow

- B. Accessibility: Allow
- C. ScreenCapture: Allow Standard Users to Allow Access

D. Click Scope

| c   | Options Scope                                        |                                                                                                    |                                                             |              |                                    |                         |             |         | — D |
|-----|------------------------------------------------------|----------------------------------------------------------------------------------------------------|-------------------------------------------------------------|--------------|------------------------------------|-------------------------|-------------|---------|-----|
|     | Privacy Preferences Policy                           | Priva                                                                                                    | cy Preferences Policy Co                                    | ntrol        |                                    |                         |             | ×       |     |
| 9   | Control<br>1 payload configured                      | $\overline{\mathbf{v}}$                                                                                                    | App Access                                                  |              |                                    |                         |             | +       |     |
|     | AD Certificate<br>Not configured                     |                                                                                                    | Identifier                                                  | erHost       |                                    |                         |             |         |     |
| ;Q: | Energy Saver<br>Not configured                       |                                                                                                    | Identifier Type Bundle ID                                   |              |                                    |                         |             | ]       |     |
| ŝ   | Application & Custom<br>Settings ~<br>Not configured | red Code Requirement anchor apple generic and identifier "com.teamviewer.TeamViewerHost" and (certificate leaf[field.1.2.840.113635.100.6.1.9] / '/ or certificate 1[field.1.2.840.113635.100.6.2.6] /' exists '/ and certificate leaf[field.1.2.840.113635.100.6.13] /' exists '/ and |                                                             |              |                                    | 5.1.9] /* exists<br>and |             |         |     |
| ₽≡  | Identification<br>Not configured                     |                                                                                                    | certificate leaf[subject.OU]       Validate the Static Code | E H7UGFBUGV6 | )                                  |                         |             |         |     |
| Ð   | Time Machine<br>Not configured                       |                                                                                                    | APP OR SERVICE                                              |              | ACCESS                             |                         |             |         |     |
|     | Elector.                                             |                                                                                                    | ScreenCapture                                               | •            | Allow Standard Users to Allow Acce |                         | Edit        | Delete  | — C |
| Ţ   | Not configured                                       |                                                                                                    | Accessibility                                               |              | Allow                              |                         | Edit        | Delete  | — В |
| Ŕ   | Accessibility<br>Not configured                      |                                                                                                    | SystemPolicyAllFiles                                        |              | Allow                              | ¥.                      | Edit        | Delete  | — A |
| 訊   | Proxies<br>Not configured                            |                                                                                                    |                                                             |              |                                    |                         |             | + Add   |     |
| ð   | App-To-Per-App VPN<br>Mapping<br>Not configured      |                                                                                                    |                                                             |              |                                    |                         | (X)<br>Canc | el Save |     |

9. Scope to your needs. This guide will scope to All Computers.

10. Click Save.

| Targets     Limitations     Exclusions       Target Computers<br>Computers to assign the profile to<br>All Computers     Target Users<br>Users to distribute the profile to<br>Specific Users     Specific Users       All Computers     Type |       |                                                                             |                                              | ons Scope                                            | Options                   |
|----------------------------------------------------------------------------------------------------|-------|-----------------------------------------------------------------------------|----------------------------------------------|------------------------------------------------------|---------------------------|
| Target Computers     Target Users       Computers to assign the profile to     Users to distribute the profile to       All Computers     Specific Users       elected Deployment Targets     TYPE       to Targets     TYPE                  |       | Exclusions                                                                  | Limitations                                  | Targets                                              |                           |
| All Computers     •       Specific Users     •       elected Deployment Targets     •       NRGET     TYPE       o Targets     •                                                                                                    |       |                                                                             | get Users<br>rs to distribute the profile to | t <b>Computers</b><br>uters to assign the profile to | Target Com<br>Computers t |
| elected Deployment Targets                                                                                                    |       |                                                                             | ecific Users 🔹                               | Computers 🔹                                          | All Comp                  |
| arget TYPE                                                                                                    | + Add |                                                                             |                                              | ed Deployment Targets                                | elected D                 |
| o Targets                                                                                                    |       |                                                                             |                                              |                                                      | RGET                      |
|                                                                                                    |       |                                                                             |                                              | ets                                                  | o Targets                 |
| $(\!\!\!\times\!)$                                                                                                    | ſ     | $(\!\!\!\!\!\!\!\!\!\!\!\!\!\!\!\!\!\!\!\!\!\!\!\!\!\!\!\!\!\!\!\!\!\!\!\!$ |                                              |                                                      |                           |

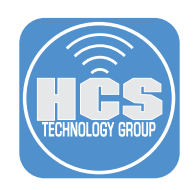

## Section 5: Installing TeamViewer Host on a Mac Computer

This section will test the installation of TeamViewer Host on a Mac Computer that is enrolled in the Jamf Pro server.

- Administrative access to your Jamf Pro server.
- Administrative access to your TeamViewer management console.
- A Mac Computer used for testing the TeamViewer Host.

The steps below should be performed on a Mac Computer without TeamViewer Host installed and enrolled in your Jamf Pro server.

1. Click the Apple Menu, and select System Preferences.

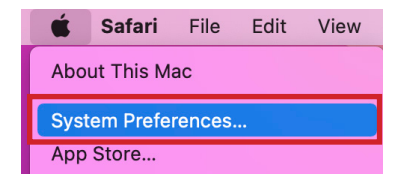

#### 2. Click Profiles.

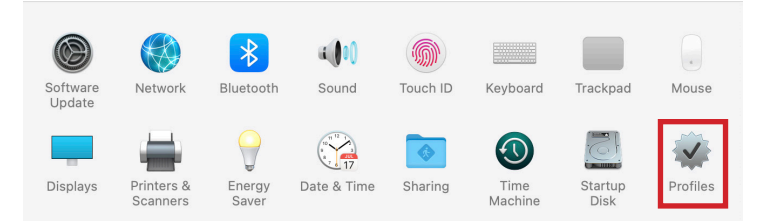

#### 3. Confirm you have the TeamViewer Host Allowed Settings profile.

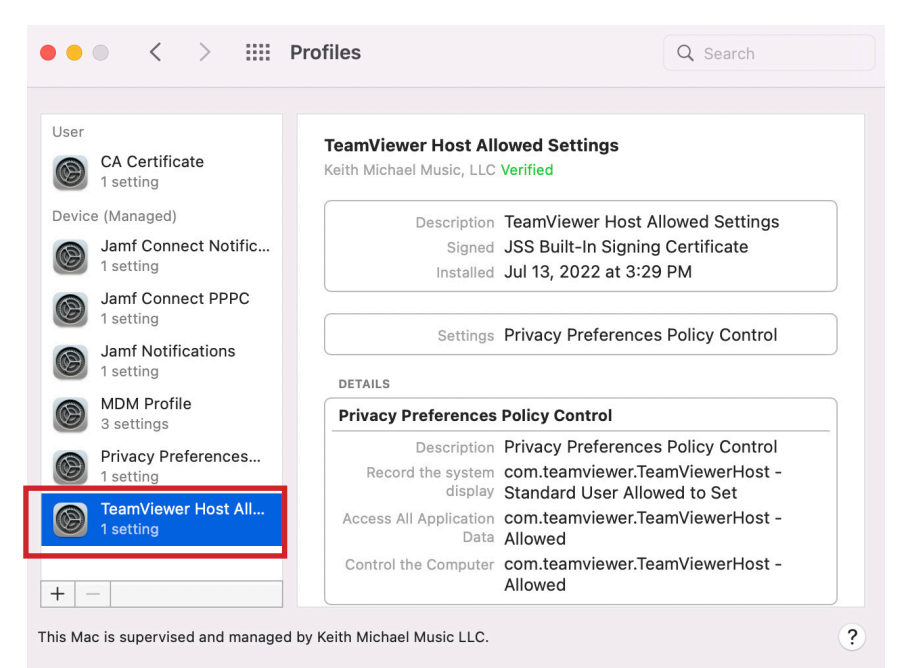

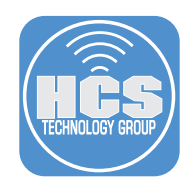

4. Open Terminal.app located in /Applications/Utilities.

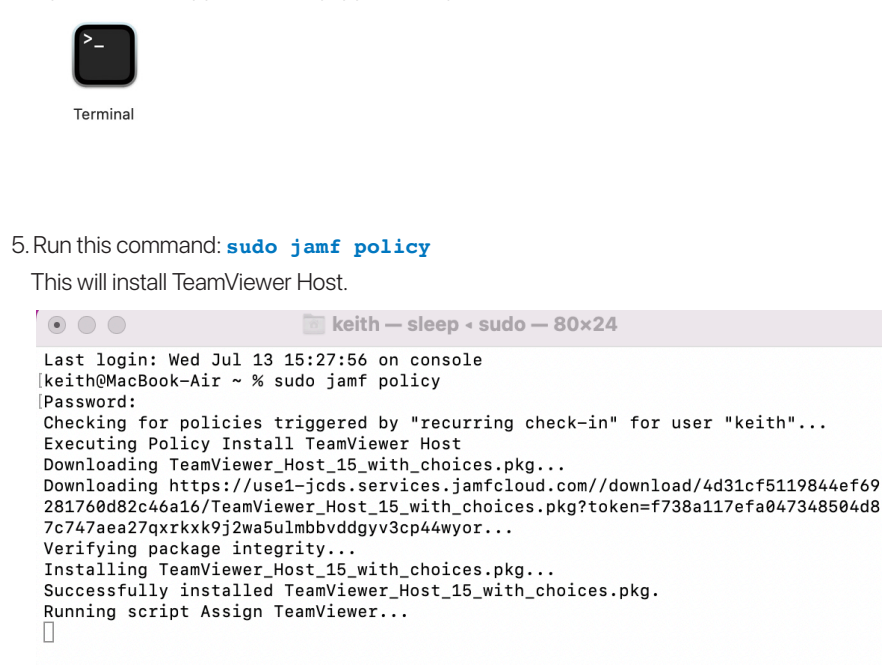

6. At the window below, select Request Access in the Screen Recording section.

| • • •                                                  | Review Syste                                         | m Access                                                                     |       |
|--------------------------------------------------------|------------------------------------------------------|------------------------------------------------------------------------------|-------|
| Review System Ac                                       | ccess                                                |                                                                              |       |
| TeamViewer requires you<br>functionality. Please revie | r permission to access s<br>w the permissions below  | ystem capabilities to provide its<br>v.                                      |       |
| If you or others need to access                        | this Mac remotely, Screen Re                         | cording and Accessibility permissions are requ                               | ired. |
| Screen Recording                                       | TeamViewer requires Scr<br>can see your screen in R  | een Recording access so remote users<br>emote Control sessions and Meetings. |       |
|                                                        | Denied                                               | Request Access                                                               |       |
| Accessibility                                          | TeamViewer requires Acc<br>keyboard can be control   | cessibility access so your mouse and ed remotely.                            |       |
|                                                        | Allowed                                              | Request Access                                                               |       |
| Full Disk Access                                       | TeamViewer requires Ful<br>on your Mac for File Trar | Disk Access to access files and folders sfer.                                |       |
|                                                        | Allowed                                              | Open Full Disk Access Preferences                                            |       |
|                                                        |                                                      |                                                                              |       |
| ?                                                      |                                                      |                                                                              | Close |

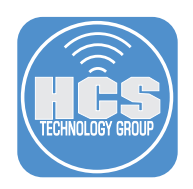

7. Click Open System Preferences.

|            | Screen Recording                                                                                   |
|------------|----------------------------------------------------------------------------------------------------|
| $\bigcirc$ | "TeamViewer Host" would like to record this<br>computer's screen.                                  |
|            | Grant access to this application in Security & Privacy preferences, located in System Preferences. |
| ?          | Open System Preferences Deny                                                                       |

8. Select the checkbox next to TeamViewer Host.

| • • • < > iiii Secur            | rity & Privacy                              | Q Search                                              |
|---------------------------------|---------------------------------------------|-------------------------------------------------------|
| Genera                          | al FileVault Firewall                       | Privacy                                               |
| Location Services               | Allow the apps belo<br>screen, even while u | w to record the contents of your<br>using other apps. |
| Contacts                        |                                             | 0                                                     |
| 17 Calendars                    | 🔽 😁 TeamVi                                  | iewer Host                                            |
| Reminders                       |                                             |                                                       |
| Photos                          |                                             |                                                       |
| Camera                          |                                             |                                                       |
| Microphone                      | +   -                                       |                                                       |
| yll Speech Recognition          |                                             |                                                       |
| Accessibility                   |                                             |                                                       |
|                                 |                                             |                                                       |
| Click the lock to make changes. |                                             | Advanced ?                                            |

9. Select Quit & Reopen.

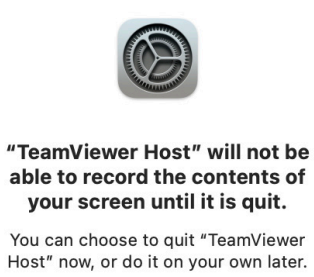

| Later | Quit & Reopen |
|-------|---------------|
| Eutor | quit a noopon |

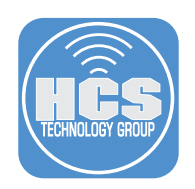

10. Close the TeamViewer Host Window.

| • • •                                | TeamViewer Host                            |                        |   |  |
|--------------------------------------|--------------------------------------------|------------------------|---|--|
|                                      | amViewer                                   |                        |   |  |
| Allow Remote                         | e Control                                  |                        | * |  |
| Get support by t<br>dynamic passwo   | elling your ID and<br>ord to your partner. | Your ID<br>440 065 242 |   |  |
| ОК                                   |                                            | Password<br>h8b3raaf ⊘ |   |  |
| Ready to connect (secure connection) |                                            |                        |   |  |

11. Using another computer, open a web browser,go to https://login.teamviewer.com.

12. Enter your TeamViewer Administration account.

13. Click Sign In.

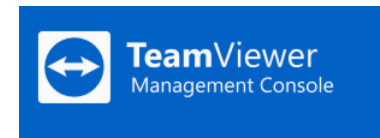

# Sign In

| 1 |
|---|
|   |
|   |
|   |
|   |

New to TeamViewer? Sign Up

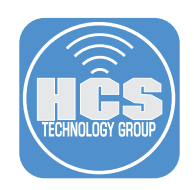

Α

### 14. Follow these steps:

- A. Go to the Groups section and select the group your Mac was added to. This guide will use HCS-NY as the group.
- B. In the search field, enter the name of the Mac Computer you just installed TeamViewer Host on. This guide will use Keith in the search field.
- C. Click the Connect button.

|                                |                                                                        | Tell us what you think             | HCS Technology Group<br>Corporate + Meeting Crew |
|--------------------------------|------------------------------------------------------------------------|------------------------------------|--------------------------------------------------|
| REMOTE MANAGEMENT<br>Overview  | Computers & Contacts > HCS-NY  COMPUTERS & CONTACTS CONNECTION REPORTS |                                    |                                                  |
| Monitoring<br>Asset Management | <b>₽</b> 8 <b>₽</b>                                                    | O View ▼ Show only Managed Devices | Keith Q                                          |
| Endpoint Protection            | NAME 🗧 STATUS 🖡                                                        | POLICY + SERVICES                  |                                                  |
| Web Monitoring                 | 🗋 > 💻 keiths-Air.localdomain                                           | * 6                                | Connect                                          |
| ASSIST AR<br>Overview          |                                                                        |                                    |                                                  |
| All                            |                                                                        |                                    |                                                  |
| HCS-CT 🗠                       |                                                                        |                                    |                                                  |
| HCS-FLA                        |                                                                        |                                    |                                                  |
| HCS-LA                         | What's new + Support + Apps + Copyright + Cookie Settings + Imp        | rint - About us                    |                                                  |
| HCS-NY                         | Copyright © 2022 TeamViewer Germany GmbH                               |                                    |                                                  |

15. Choose a connection. This guide will use the WebClient. Click Connect.

| Connect to 440065242 ×                                                                                                    |           |            |  |  |  |
|----------------------------------------------------------------------------------------------------|-----------|------------|--|--|--|
| Please download and install TeamViewer client for best user<br>experience and performance or try out the new WebClient below! |           |            |  |  |  |
| TeamViewer                                                                                                    | WebClient | Chrome App |  |  |  |
| Remember this choice                                                                                                    | •         |            |  |  |  |
|                                                                                                    |           | Cancel     |  |  |  |

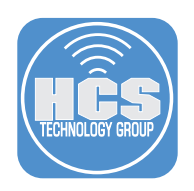

16. Click Connect.

| Control Remote Device |  |  |  |  |  |
|-----------------------|--|--|--|--|--|
| Partner ID            |  |  |  |  |  |
| 4                     |  |  |  |  |  |
| Connect               |  |  |  |  |  |

17. At the message below, choose what best works for you. This guide will choose Allow.

|  | Allow "login.teamviewer.com" to<br>use your microphone?        |  |  |  |  |
|--|----------------------------------------------------------------|--|--|--|--|
|  |                                                                |  |  |  |  |
|  | You can change this setting in Safari<br>Websites preferences. |  |  |  |  |
|  | Allow                                                          |  |  |  |  |
|  | Never for This Website                                         |  |  |  |  |
|  | Don't Allow                                                    |  |  |  |  |
|  |                                                                |  |  |  |  |

18. If everything went well, you will have remote access to your Mac computer without being prompted to enter in any user credentials.

| TextEdit File Edit Format Vi X 🗲 Actions 🚽 Vie                                                                                                    | ew 🕼 Communicate              | Transfer files | 😃 🗢 Q 😰 Wed Jul 13 5:43 PM  |  |  |
|----------------------------------------------------------------------------------------------------|-------------------------------|----------------|-----------------------------|--|--|
|                                                                                                    |                               | M 🔨            |                             |  |  |
|                                                                                                    |                               |                | > Session list • • •        |  |  |
|                                                                                                    |                               |                | www.teamviewer.com<br>shots |  |  |
| ● ● ●<br>1 - Helvelca : Regular : 85 : ■ ¥ 8 J U III III III IIII IIII IIII IIII I                                                                                                    | tied — Edited<br>≣ 1.0 : I≣ - |                | 3673                        |  |  |
| <u>, , , , , , , , , , , , , , , , , , , </u>                                                                                                    | 7 la la la                    | u 'u 'u        | · · · ·                     |  |  |
| Remote Access Granted                                                                                                    |                               |                |                             |  |  |
|                                                                                                    | 000 0                         | anco           |                             |  |  |
|                                                                                                    |                               |                |                             |  |  |
| and the second second se |                               |                |                             |  |  |
|                                                                                                    |                               |                |                             |  |  |
|                                                                                                    |                               |                |                             |  |  |
|                                                                                                    |                               |                |                             |  |  |
|                                                                                                    |                               |                |                             |  |  |
|                                                                                                    |                               |                |                             |  |  |
|                                                                                                    |                               |                | 🖻 🔟 🍝 💳 😭                   |  |  |
|                                                                                                    |                               |                |                             |  |  |

This completes this guide.

If you'd like help implementing the solution in this white paper, we are ready to help; contact us at info@hcsonline.com or (866) 518-9672.

If you have corrections please send them to info@hcsonline.com.

For more technical articles, visit https://hcsonline.com/support/white-papers.

For more information about HCS, visit https://hcsonline.com.